# 厦门市国家级高企认定申报系统操作指南

# (2022年版)

# 一、注册/登陆

(一)登陆科学技术部政务服务平台: fuwu.most.gov.cn

(二)在首页"热点服务"中点击"高新技术企业认定"

|                                                                                                    | 全国一体化政务服务平台                                    |                           |              | 會 国家政务服务平台   童 中华人民共和国科技部   J 咨询联系   ◎ 平 |                   |                |
|----------------------------------------------------------------------------------------------------|------------------------------------------------|---------------------------|--------------|------------------------------------------|-------------------|----------------|
|                                                                                                    | A学技术部政务服务平                                     | 台                         |              |                                          | 站内搜索              |                |
|                                                                                                    | ★ 首页 ★ 服务事项 i 办事咨询                             | 🖍 在线办事                    | ■ 结果公示       |                                          | 9                 | )用户登录   🏰 用    |
| ALASSAGE OFFICE DECIDENT OFFICE DECIDENT OFFI | 通知通告                                           | 更多 >                      |              |                                          |                   | TO BER         |
| 国人場場等選問題時合作論時地送售業業現公示(2022年4       2022043       2022043       2022043         国人場場等選問題時合作論時地送售業業現公示(2022年4       2022043       202043         アメロ・クロ・クロ・クロ・クロ・クロ・クロ・クロ・クロ・クロ・クロ・クロ・クロ・クロ                                                                                                    | 国人类遗传资源行政许可事项2022年 第8批审批结果                     | 2022-05-06                |              |                                          |                   | W              |
| A. Selet 特望 期期 時合作 福井 出版 整確 解現 20.57 (2022年4       2020 40.20         A. Selet 特望 期期 時合作 福井 出版 整確 解現 20.57 (2022年4       2020 40.20         A. Selet 特望 期期 時合作 福井 出版 整確 解現 20.57 (2022年4       2020 40.20         A. Selet 特望 期期 時合作 福井 出版 整確 解現 20.57 (2022年4       2020 40.20         A. Selet 特望 期期 時合作 福井 出版 20.5 (2022年4       2020 40.20         A. Selet 特望 期期 時合作 福井 出版 20.5 (2022年4       2020 40.20         A. Selet # 20.57 (2022年4       2020 40.20         A. Selet # 20.57 (2022年4       2020 40.20         A. Selet # 20.57 (2022年4       2020 40.20         A. Selet # 20.57 (2022年4       2020 40.20         A. Selet # 20.57 (2022年4       2020 40.20         A. Selet # 20.57 (2022年4       2020 40.20         A. Selet # 20.57 (2022年4       2020 40.20         A. Selet # 20.57 (2022年4       2020 40.20         A. Selet # 20.57 (2022年4       2020 40.20         A. Selet # 20.57 (2022年4       2020 40.20         A. Selet # 20.57 (2022年4       2020 40.20         A. Selet # 20.57 (2022年4       2020 40.20         A. Selet # 20.57 (2022年4       2020 40.20         A. Selet # 20.57 (2022 41       2020 40.20         A. Selet # 20.57 (2022 41       2020 40.20         A. Selet # 20.57 (2022 41       20.57 (2022 4                                                                                                    | 国人类遗传资源国际合作临床试验备案情况公示(2022年4                   | 2022-04-29                |              | 坚定信心                                     | 同舟共济              | 1-3            |
| AL 人思想特别想要运会性需求这样可要不仅22年 ¥15比战化的原理 #L.       2022-04-20         X X * 互联网 + 政务服务*       推进科技政务服务 * - 网通の*         AL 点服务       用 S · • (启意宣询         AL 点服务       用 S · • • (启意宣询         ·······       ·······         ·······       ·······         ·······       ·······         ·······       ·······         ······       ······         ······       ······         ······       ······         ······       ······         ······       ······         ······       ······         ······       ······         ······       ······         ······       ······         ······       ······         ······       ······         ······       ······         ······       ······         ······       ······         ······       ······       ······         ······       ······       ······         ······       ······       ······         ······       ·······       ······         ······       ······       ······         ······       ······       ······         ·······       ······                                                                                                    | 国人类遗传资源国际合作临床试验备案情况公示(2022年4                   | 2022-04-28                |              | 4 科学                                     | 防治 精准施            | i <del>笛</del> |
| AL # 25 #################################                                                                                                    | 国人类遗传资源行政许可事项2022年 第15批简化流程审批                  | 2022-04-28                | E PA-        |                                          |                   |                |
| 深化 " 互联 网 + 政务 服务"       推进科技政务服务 " - 网通办"         AddRBS       B >       ● (台盘面询       B >       ● 政策解读       B >       • (力事答问         Septemt Addre, K##표-下       ● 一下       ● 取用 ●       ● 取用 ●       ● 取用 ●       ● 取用 ●       ● 取用 ●       ● 取用 ●       ● 取用 ●       ● 用 ● 型       ● 用 ● 型       ● 用 ● D       ● 用 ● D<                                                                                                    | 国人类遗传资源国际合作临床试验备案情况公示(2022年4                   | 2022-04-20                | 1.           | -                                        |                   | 用              |
| 深化 "互联网+政务服务"       推进科技政务服务 "一网通办"         AcdBBS       BS>       • (debatia)       BS>       • (debatia)       BS>       • (debatia)       BS>       • (debatia)       BS>       • (debatia)       BS>       • (debatia)       BS>       • (debatia)       BS>       • (debatia)       BSS       • (debatia)       BSS       • (debatia)       • (debatia) <t< td=""><td></td><td></td><td></td><td></td><td></td><td></td></t<>                                                                                                    |                                                |                           |              |                                          |                   |                |
| 加水(1)     山(1)     山(1)                                                                                                    | 深化"万联网+政务                                      | ≤ 眠 冬 "                   | 推讲           | 利技政务                                     | <b>服冬"—网</b>      | 偏<br>ふ"        |
| Akadamos       E S →       ● 信息宣询       E S →       ● 政策解读       E S →       i 力事咨询       F         SUBJUEHTALUES, Likkem-F       E - F       E - F       E - F       E E S →       E S →       E S → B → B → B → B → B → B → B → B → B →                                                                                                    |                                                |                           |              |                                          |                   | 8              |
| 20週か選什么业务, は結善一下       直一下       重一下       重       重         20週の選什么业务, は結善一下       20月       20月       1       1       1       1       1       1       1       1       1       1       1       1       1       1       1       1       1       1       1       1       1       1       1       1       1       1       1       1       1       1       1       1       1       1       1       1       1       1       1       1       1       1       1       1       1       1       1       1       1       1       1       1       1       1       1       1       1       1       1       1       1       1       1       1       1       1       1       1       1       1       1       1       1       1       1       1       1       1       1       1       1       1       1       1       1       1       1       1       1       1       1       1       1       1       1       1       1       1       1       1       1       1       1       1       1       1       1       1                                                                                                    | 热点服务 更多 ≥ € 信息                                 | 查询                        | 更多 >         | ◎ 政策解读                                   | 更多 > <b>i</b> 办事得 | 四间             |
| Segnerativaues, stated=下       重一下       Segnerativaues, stated=下       重         Water 2010       Water 2010       Water                                                                                                    |                                                |                           |              |                                          |                   | 用户             |
| <ul> <li>※ ● ● ● ● ● ● ● ● ● ● ● ● ● ● ● ● ● ● ●</li></ul>                                                                                                    | 您要办理什么业务,试着查一下                                 |                           | 查一下          | 您想了解什么?看                                 | 至一下               | 一查             |
| <ul> <li>● (國務院办公厅关于改革完善中央財政科研经费管理的・・・</li> <li>● (國務院办公厅关于改革完善中央財政科研经费管理的・・・</li> <li>● (國務院办公厅关于改革完善中央財政科研经费管理的・・・</li> <li>● (國務院办公厅关于改革完善中央財政科研经费管理的・・・</li> <li>● (國務院办公厅关于改革完善中央財政科研经费管理的・・・</li> <li>● (國家院务服务中台、</li> <li>● (國家院务服务中台、</li> <li>● (國家院务院务中台、</li> <li>● (國家院务院务用台)</li> <li>● (國家院务院务中台、</li> <li>● (國家院务院务中台、</li> <li>● (國家院务院务中台、</li> <li>● (國家院) (國家院)</li> <li>● (國家院务院务中台、</li> <li>● (國家院务院务中台、</li> <li>● (國家院务院务中台、</li> <li>● (國家院务院务中台、</li> <li>● (國家院) (國家院)</li> <li>● (國家院) (國家院)</li> <li>● (國家院) (國家院)</li> <li>● (國家院) (國家院)</li> <li>● (國家院) (國家院)</li> <li>● (國家院) (國家院)</li> <li>● (國家院)</li> <li>● (國家院)</li> <li>● (國家院)</li> <li>● (國家院)</li> <li>● (國家院)</li> <li>● (國家院)</li> <li>● (國家院)</li> <li>● (國家院)</li> <li>● (國家院)</li> <li>● (國家院)</li> <li>● (國家院)</li> <li>● (國家院)</li> <li>● (國家院)</li> <li>● (國家院)</li> <li>● ((国家院)</li> <li>● ((国家院)</li> <li>●</li></ul>                                                                                                    |                                                |                           |              | · 科技部办公厅关于营;                             | 告更好环境支持科技型中小企     | ≧业研            |
| #:alsty 2011       *:alsty 2011       ● 国家政务相按企       *:alsty 2011       · 用好 *:alsty 40       *:alsty 2011       ·                                                                                                    |                                                |                           | <u> </u>     | . 《国务院办公厅关于;                             | 收革完善中央财政科研经费管     | <b>管理的</b>     |
| <ul> <li>三)点击"办理入口"</li> <li>全国-体化政务服务平台</li> <li>全国-体化政务服务平台</li> <li>本学技大部政务服务平台</li> <li>近Wu.most.gov.cn</li> <li>前 ● 服务事项 i 办事咨询 / 在线办事 ● 结果公示</li> <li>● 用户登录   ● 用户登录   ● 用字数   ● 用字数   ● 用字数   ● 用字数   ● 用录件   ● 用录件   ● 用录件   ● 用录件   ● 用录件   ● 用录件   ● 用录件   ● 用录件   ● 用录件   ● 用录件   ● 用录件   ● 用录件   ● 用录件   ● 用录件   ● 用录件   ● 用录件   ● 用字数   ● 用本   ● 用   ● 用   ●   ●</li></ul>                                                                                                    | 关遗传资源 外国人来华王 全国技术合同 国家级科技<br>管理 作许可 认定登记 业孵化器议 | 验 科技型中小企<br>定 业评价         | 高新技术企业<br>认定 | . 用好"指挥棒"破除                              | "唯论文"和"SCI至上"—    | —科 2021        |
| 全国-体化政务服务平台                                                                                                    | 三) 占击"办理入口"                                    |                           |              |                                          |                   |                |
| 全国一体化政务服务平台       ▲中华人民共和国科技部   J 咨询联系   ● 平台         私学技友名部政务服务平台       站内搜索         近wu.most.gov.cn       ● 用户登录   ▲ 用户登录   ▲ 用户登录   ▲ 用户登录   ▲ 用户登录   ▲ 用户登录   ▲ 用户登录   ▲ 用户登录   ▲ 用户登录   ▲ 用户登录   ▲ 用户登录   ▲ 用户登录   ▲ 用户登录   ▲ 用户登录   ▲ 用户登录   ▲ 用户登录   ▲ 用户登录   ▲ 用户登录   ▲ 用户登录   ▲ 用户登录   ▲ 用户登录   ▲ 用户登录   ▲ 用户登录   ▲ 用户登录   ▲ 用户登录   ▲ 用户登录   ▲ 用户登录   ▲ 用户登录   ▲ 用户登录   ▲ 用户登录   ▲ 用户登录   ▲ 用户登录   ▲ ● 用户登录   ▲ 用户登录   ▲ 用户 ● 用户登录   ▲ 用户 ● 用户 ● 用户 ● 用户 ● 用户 ● 用户 ● 用户 ● 用户                                                                                                    |                                                |                           |              |                                          |                   |                |
| <b>¥学技术部政务服务平台</b><br>fuwu.most.gov.cn <b>益内渡索</b> 首页         ★ 服务事项 <b>↓</b> 办事咨询 <i>▲</i> 在线办事 <b>●</b> 结果公示 <b>●</b> 用户登录 <b>▲</b> ● <b>●</b> 用户登录 <b>▲</b> ● <b>●</b> 用户登录 <b>▲</b> ● <b>版务事项 使 ▲</b> 御 <b>●</b> 用户登录 <b>▲</b> ● <b>●</b> 用户登录 <b>▲</b> ● <b>版务事项 ▲</b> 御 <b>④</b> 用户登录 <b>▲</b> ● <b>岐</b> 用中 <b>●</b> 用户登录 <b>●</b> 用户登录 <b>● ● ● ● ● ● ● ● ● ● ● ● ● ● ● ● ● ● ● ● ● ● ● ● ● ● ● ● ● ● ● ● ● ● ● ● ● ● ● ● ● ● ● ● ● ● ● ● ● ● ● ● ● ● ● ● ● ● ● ● ● ● ● ● ● ● ● ● ● ● ● ● ● ● ● ● ● ● ● ● ● ● ● ● ● ● ● ● ● ● ● ● ● ● ● ● ● ● ● ● ● ●</b>                                                                                                    | 全国一体化政务服务平台                                    |                           |              | 倄 国家政务服务平台                               | 💼 中华人民共和国科技部 📗    | ) 咨询联系   🛛 平台  |
| fuwu.most.gov.cn     Jarvisex       首页     ★ 服务事项     ▲ 办事咨询     ▲ 在线办事     ● 用户登录     ▲ 和户注       服务事项     ▲ か事咨询     ▲ 在线办事     ● 用户登录     ▲ 和户注       服务事项     ▲ 都     您要办理什么业务,试着检索-下     Q       按用户     ▲     ● 新技术企业认定     ● 小理入口       主办单位:     和技部火炬高技术产业开发中心     ● 申请条件     ● 郵流網     ● 郵流納     ● 相关文件                                                                                                    | 📕 科学技术部政务服务平台                                  | È                         |              |                                          | 计中国表              |                |
| <ul> <li>▲ 服务事项 i か事咨询 / 在线办事 ■ 结果公示</li> <li>● 用户登录   ▲ 用户</li> <li>● 用户登录   ▲ 用户</li> <li>● 用户</li> <li>● 用</li> <li>● 用</li></ul>                                                                                                    | fuwu.most.gov.cn                               |                           |              |                                          | <u> </u>          |                |
| 服务事项     全部     您要办理什么业务,试着检索一下     Q       按用户     ・     ●     ●     ●     ●     ●     ●       技労別     ・     ●     ●     ●     ●     ●     ●     ●     ●     ●     ●     ●     ●     ●     ●     ●     ●     ●     ●     ●     ●     ●     ●     ●     ●     ●     ●     ●     ●     ●     ●     ●     ●     ●     ●     ●     ●     ●     ●     ●     ●     ●     ●     ●     ●     ●     ●     ●     ●     ●     ●     ●     ●     ●     ●     ●     ●     ●     ●     ●     ●     ●     ●     ●     ●     ●     ●     ●     ●     ●     ●     ●     ●     ●     ●     ●     ●     ●     ●     ●     ●     ●     ●     ●     ●     ●     ●     ●     ●     ●     ●     ●     ●     ●     ●     ●     ●     ●     ●     ●     ●     ●     ●     ●     ●     ●     ●     ●     ●     ●     ●     ●     ●     ●     ●     ●     ●     ●     ●                                                                                                    | ▶ 首页 🛛 🔶 服务事项 📑 办事咨询                           | ▶ 在线办事                    | ■ 结果公示       |                                          | 9 用               | IP登录   🏰 用户注   |
| 服务事项     全部     您要办理什么业务,试着检索一下     Q       按用户     ・     ● 赤環大企业认定<br>主办单位:科技部火炬高技术产业开发中心<br>事项编码:000706008000     ● 赤環入口     ●       按类別     ・     ● 申请条件     ● 申请条件     ● 申请条件                                                                                                    |                                                |                           |              |                                          |                   |                |
| 服务事项     主面     ③ 加爾位菜     ○       按用户       ●     ●       技类別     ●     ●     ●     ●       技类別     ●     ●     ●     ●                                                                                                    | 四点 志云                                          |                           |              |                                          | 你西古理什么山冬、活苦地      |                |
| 按用户     高新技术企业认定<br>主办单位:科技部火炬高技术产业开发中心<br>事项编码:000706008000     ④ 办理入口       砂 申请条件     □ 力理流程     ● 联系方式                                                                                                    | 版労事项                                           |                           |              |                                          | 心女小理11公型方,以有他     | WAT Y          |
| 日本     ● 新東へ山            ・     ● 新東へ山            ・          ・            ・          ・            ・          ・            ・          ・            ・          ・            ・          ・            ・          ・            ・          ・            ・          ・            ・          ・            ・          ・            ・          ・            ・          ・            ・          ・            ・          ・            ・          ・            ・          ・            ・          ・            ・          ・            ・          ・            ・          ・            ・          ・            ・          ・            ・          ・            ・          ・            ・          ・            ・          ・            ・          ・            ・          ・            ・          ・            ・                                                                                                    |                                                | 计学                        |              |                                          |                   |                |
| 按类别 → 事项编码:000706008000 ② 申请条件 三力理流程 2 联系方式 □ 事项说明 □ 相关文件                                                                                                    | 高新技术企业 主办单位:科技                                 | <b>以从上</b><br>部火炬高技术产业开发。 | ₽心           | ⊎ 办理入口                                   |                   |                |
|                                                                                                    | 按类别 • 事项编码:000                                 | 706008000                 |              | ◎ 申请条件 🔚 办理流科                            | 呈 🤳 联系方式 📄 事项证    | 説明 日 相关文件      |
|                                                                                                    |                                                |                           |              |                                          |                   |                |

(四)在"法人登陆"界面点击"立即注册账号"。已在该系统注册账号的企业 可直接输入登陆名和密码登陆,如企业忘记登陆名或密码,可点击"忘记登录 名?"或"忘记密码?"自行找回。

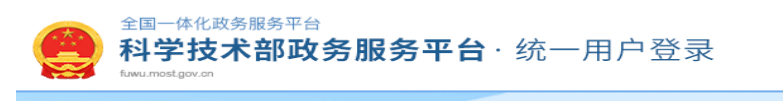

| 政务服务平台已集成系统注册用户均可登录本系统。你注册后,可以及时了解国家到结 | 自然人登录 法人登录 二维码登                           | 禄   |
|----------------------------------------|-------------------------------------------|-----|
| 政策、科技信息、办理科技政务相关业务。如                   | ■ 请输入登录名 忘记登                              | 录名? |
| 您尚未注册,请您点击"注册",注册信息通过审核后进行登录。          | ☐ 请输入密码                                   | 骄码? |
| 法人用户可以查阅有关信息、申请或办理                     | 点击进行验证                                    | _   |
| 面向法人的服务事项、开且可以授权有关自然<br>人用户进行代办。       | 用户登录                                      |     |
| 如需授权自然人用户进行代办,请在"在                     | 2011年1月11日日日日日日日日日日日日日日日日日日日日日日日日日日日日日日日日 |     |
|                                        | 国家政务服务平台账号登录                              |     |
|                                        |                                           |     |

## (五) 企业注册请选择"单位用户(法人)注册"

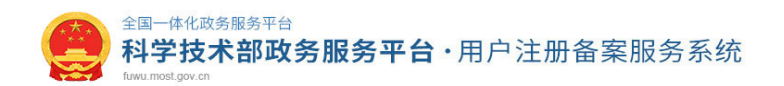

#### 注册备案系统介绍

本系统为"科学技术部政务服务平台"的用户注册、备案系统。用户注册、备案后可以在"科技部政务服务平台"获取相关信息及办理相关业务。原有各信息系统正在统一集成中,目前已集成科技部人类遗传资源行政审批、高新技术企业认定、科技型中小企业评价、火炬高技术企业开发中心统一身份认证与单点登录平 台、因公出国(境)培训、中国政府友谊奖、外国专家项目管理信息系统、外国人来华工作管理服务系统等业务系统。

原国家科技计划项目申报中心注册用户、人类遗传资源行政审批注册用户、火炬高技术企业开发中心统一身份认证与单点登录平台个人/企业用户、因公出国 (境)培训用户、中国政府友谊奖用户、外国专家项目管理信息系统用户、外国人来华工作管理服务系统的注册用户可直接在"科学技术部政务服务平台"登录。 新用户:如您尚未注册,请点击下方的"自然人注册"按钮或"单位用户(法人)注册"按钮进行注册,注册完成之后方可在科学技术部政务服务平台登录。

#### ④ 谁可以注册?如何选择注册类型?

自然人:自然人是基于出生而取得民事主体资格的人,包括本国公民、港澳台居民、外国公民和无国籍人等。如果以自然人身份注册,可以查阅有关信息、可以填报众筹等事项,并在法人授权许可的情况下,代替法人填报有关事项。

法 人:法人是具有民事权利能力和民事行为能力,依法独立享有民事权利和承担民事义务的组织,包括企业法人、社会组织法人、机关事业单位法人。境内 单位、港澳台地区单位、境外单位均可在本系统注册。如果以法人身份注册,可以办理人类遗传资源行政审批、可以申报科技计划项目等事项,而且可以指定有关 用户进行代办。

自然人注册

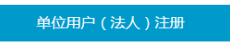

# 二、填报

(一)登陆后点击高新技术企业认定"办理入口"

| В 账户信息      |       | ▶ 已获得的授权             |
|-------------|-------|----------------------|
| ■ 当前身份      | 法人    | 服务事项 办理入口            |
| 🖪 实名认证状态    | 已实名   | - Annalised - Brance |
| ▲ 用户姓名      |       |                      |
| ■ 登录账号      |       |                      |
| ▶ 手机号码      |       | 高新技术企业认定 ④ 办理入口      |
| ■ 证件类型      | 居民身份证 |                      |
| 💶 证件号码      |       |                      |
| İİ 证件有效开始日期 |       |                      |
| 苗 证件有效结束日期  |       |                      |
|             |       |                      |

(二)第一步:点击"高企认定申报",第二步:点击"新建申报材料",后续可 点击"修改"填报材料

| 高企认定<br>NHCIVATCH COMPANY |        |            |            | 企业核心信息(企业行用<br>成后,请点击此按照进行 | 登记表)《教完》<br>信息同步                                                       |
|---------------------------|--------|------------|------------|----------------------------|------------------------------------------------------------------------|
| 首页                        |        |            |            |                            |                                                                        |
| 企业注册信息管理 >                | 申报材料列表 | 本年度1份材料    |            | 年度                         | Q 查询 + 新建申报材料                                                          |
| 高新技术企业更名                  |        |            |            |                            |                                                                        |
| 高企认定申报 🗕 第一步              | 年度     | 创建时间       | 最后更新时间     | 状态                         | 操作                                                                     |
| 企业发展情况报表(年报)              | 2021   | 2021-04-16 | 2021-06-03 | 申报材料填写中                    | 修改删除详细信息 5 — 少                                                         |
| 查询高企证书                    | 2017   | 2017-06-14 | 2017-08-28 | 已备案                        |                                                                        |
| 查询审批进度                    | 2016   | 2016-08-19 | 2016-10-10 | 申报材料填写中                    | 后续可点击修改填报                                                              |
| 知识产权填写权申诉汇总               | 2015   | 2015-04-17 | 2016-09-28 | 申报材料填写中                    |                                                                        |
| 季度调查监测                    |        |            |            | 首页 4                       | 1         ▶         末页           毎页显示         10         ✓         共4条 |
| 總好 !                      |        |            |            |                            |                                                                        |
|                           |        |            |            |                            |                                                                        |
| 退出登录                      |        |            |            |                            |                                                                        |
|                           |        |            |            |                            |                                                                        |

(三)进入填报界面,逐一点击栏目进行填报,填写完整一页后点击"保存", 待提示保存成功后就可离开当前页面。

| 填报说明 | 告知承诺制注册登记表                                                                             | 申请书封皮主要情况表知识产权                                                      | 汇总表 人力资源情况表   | 企业研究开发活动情况表                               |       |
|------|----------------------------------------------------------------------------------------|---------------------------------------------------------------------|---------------|-------------------------------------------|-------|
| 企业年度 | 翻究开发费用结构明细表 上年版                                                                        | 夏高新技术产品 (服务)情况表 企                                                   | 业创新能力 企业参与国家  | 标准或行业标准制定情况汇总表                            | 上传附件  |
| 附件清单 | 第一步 打印所有材料                                                                             | 育二步 选择受理机构并提交                                                       |               |                                           |       |
|      |                                                                                        |                                                                     |               |                                           |       |
|      |                                                                                        | 申请书                                                                 | 的封皮 科技部、财政部   | 、国家税务总局编制 二〇一六年;                          | 六月    |
|      | 系统注册                                                                                   | 2019092910202758550                                                 | 企业名称          | 41-10-10-10-10-10-10-10-10-10-10-10-10-10 |       |
|      | 企业所在区                                                                                  | 【域 厦门市 省 厦门市市(区)                                                    | 版本号           |                                           |       |
|      | *认定机<br>(此处选择最高级认定机                                                                    | (构<br>4)请选择 ~ ~                                                     | *申请日期         | <u> </u>                                  |       |
|      | 声明<br>本申请书上填写的有关内容和提交<br>提示<br>1.如果您刚刚修改过企业注册信息<br>文件中的相关内容就是修改过的注<br>2.请先打印申报书封皮,然后加盖 | 的资料均准确、真实、合法、有效、<br>、核心信息或高新技术企业更名,请<br>5册信息、核心信息和企业名称。<br>企业公章后上传。 | 无涉密信息,本企业愿为此还 | 桥担有关法律责任。<br>"后再点击"打印"键,这样新生」             | 成的PDF |
|      |                                                                                        |                                                                     |               | 保存 打印                                     |       |

## 三、填报内容注意事项

(一)填报说明:填报系统前请仔细阅读填报说明

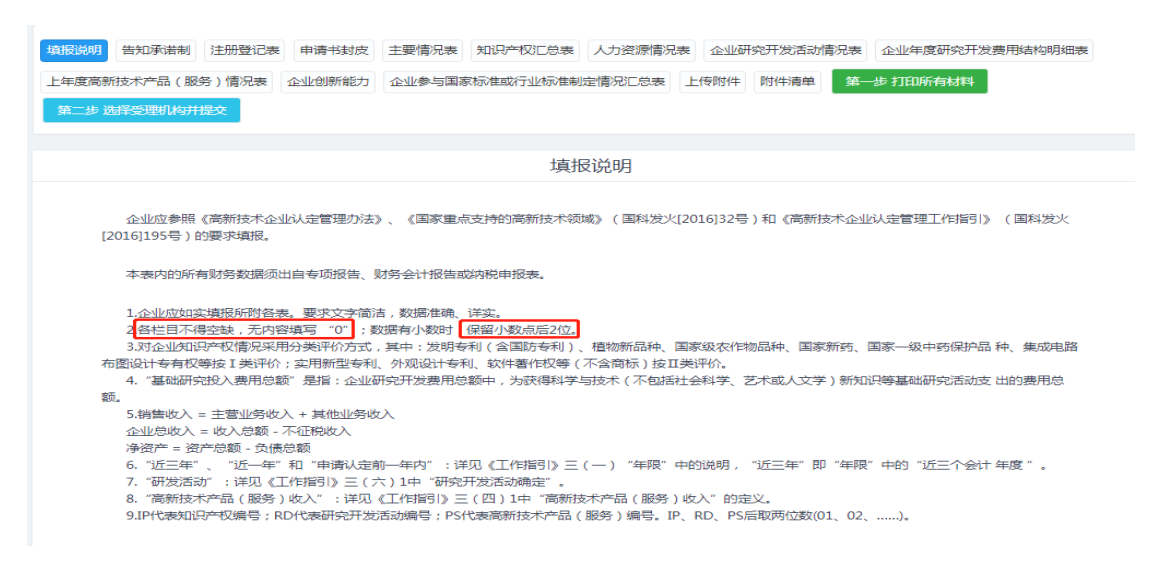

(二)告知承诺制:新增内容。自今年起,高新技术企业申报材料中的"营业执 照等企业注册登记证件"和"专利证书等企业知识产权证件"实行告知承诺制, 企业可自主选择是否适用告知承诺制办理。

| 编辑说明 的现在形式 主册登记表 中语书封放 主要情况表 如识产权汇总表 人力资源情况表 企 | 业研究开发活动情况表 企业年度研究开发票用结构明细表 上年度高新技术产品(服务)情况表 企业创新能力 |
|------------------------------------------------|----------------------------------------------------|
| 企业参与国家完准或行业标准制定情况汇总表 上传附件 附件满单 第一步打印所有材料 第二步1  | <b>制择受理机构并提</b> 交                                  |
|                                                |                                                    |
|                                                | 证明事项告知承诺书                                          |
|                                                | (适用申请高新技术企业认定)                                     |
|                                                |                                                    |
|                                                |                                                    |
| 一、基本信息                                         |                                                    |
| 厦门市高新技术企业从走管理机构<br>申请企业名称:                     |                                                    |
| 二、高新技术企业认定管理机构告知                               |                                                    |

如企业选择采用"告知承诺制",请勾选页面下方"已阅读并同意《证明事项告知承诺书》",点击"下载证明事项告知承诺书模板",签字盖章后,点击"上传证明事项告知承诺书复印件"。选择此项后企业申报材料中可不用提供营业执照与知识产权证书复印件。

| 三、申请企业承诺                                                                                                    |
|----------------------------------------------------------------------------------------------------|
| (一)本告知承诺书中的基本信息真实、准确;<br>(二)已经知晓高新技术企业认定管理机构告知的全部内容;<br>(三)本企业依法成立一年以上,对申请高新技术企业认定中使用的知识产权拥有有效所有权;<br>(四)愿意承担不实承诺的责任。 |
| 法定代表人(签名):      (企业公章)                                                                                                |
| 日期: 年 月 日                                                                                                    |
| ☑ 已阅读并同意 《证明事项告知承诺书》                                                                                                  |
| 下载证明事项告知承诺书模板 上传证明事项告知承诺书复印件                                                                                          |

如企业不选择"告知承诺制"可跳过此项不填,申报材料中需提供营业执照 与知识产权证书复印件。 (三) 注册信息登记表

1、请正确选择"企业所得税征收方式",一般为"查账征收",选择"核定 征收"的企业请务必与财务人员确认

| 填报说明 告知承诺制 注册登记表 申请书封皮 主要情况表 知识产权汇总表                    | 人力资源情况表 企业研究开发活动情况表 企业年度研究开发费用结构明细表 |
|---------------------------------------------------------|-------------------------------------|
| 上年度高新技术产品(服务)情况表 企业创新能力 企业参与国家标准或行业标准制<br>第二步 选择受理机构并提文 | 這情況已急襲 上传附件 附件清单 第一步打印所有材料          |
|                                                         |                                     |
| 企业注册                                                    | 登记信息表 *号为必填项                        |
| 系统注册号:                                                  | 统一社会信用代码:                           |
| 企业名称:<br>(如企业名称有变更,请进行 <u>离新技术企业更名</u> )                | 法人姓名:                               |
| 注册时间 (企业成立日期):                                          | 注册资本: 万人民币                          |
| 所属行业:                                                   | 注册类型:有限责任公司(自然人投资或控股)               |
| 外资来源地:                                                  | 所属区域: <b>计划单列市/ 厦门市 /厦门市</b>        |
| 是否属于国家级高新区内企业:是                                         | 高新区名称:厦门火炬高技术产业开发区                  |
| 企业所得税征收方式:查账征收                                          |                                     |

2、"企业规模"请按注册资本选择,"技术领域"请与系统申报书中的选择 保持一致

| 通信地址*: |               | 邮政编码*: | 361000  |        |         |
|--------|---------------|--------|---------|--------|---------|
| 企业规模*  | 小于2000万元(含) ~ | 技术领域 * | 高技术服务 ~ | 文化创意 ~ | 创作、设计…~ |

**3**、"股权结构"点击绿色+号可新增信息,"公民类型"填报的是个人股东, "法人类型"填写的是企业股东。

| 股权结构 |            |      |                 |                          |
|------|------------|------|-----------------|--------------------------|
| ٢    | 公民类型(个人股东) | 姓名   | 身份证(护照)号        | 投资额 ( <b>万元</b> )        |
| 3    | 中国公民 ~     |      | 3               |                          |
| 3    | 中国公民 ~     | 1.00 |                 | 1                        |
| 0    | 中国公民 ~     | -    |                 |                          |
| ٢    | 法人类型(法人股东) | 名称   | 组织机构代码或统一社会信用代码 | 马 投资额( <mark>万元</mark> ) |
| 8    | 中国企业法人 🗸   |      |                 |                          |

# 4、"经营范围"和"企业简介"为必填项

经营范围(限400字以内)\* 企业简介(限400字以内)\* 5、注意:企业注册信息表中,如要修改法人、注册资本等固定信息,可在 "企业注册信息管理"中修改。修改保存后点击右上角"更新申请书中企业注册 信息"。

| <b>会高企认定</b><br>INNOVATION COMPANY |           |                              | 企业体心供息(企业于期间<br>成后,适应市政场的担于好 | bī表)(畅说完 |
|------------------------------------|-----------|------------------------------|------------------------------|----------|
| 首页                                 |           |                              |                              |          |
| 企业注册信息管理 🗸                         |           |                              | 企业基本信息修改                     | * 号为必填项  |
| 企业基本信息修改 🥠                         | 、企业相关其木信息 | 玄体注册是                        | 统一社会信用代码(企业账号登录名)            |          |
| 企业核心信息修改                           | 一 可在此幼修改  |                              |                              |          |
| 异地搬迁                               |           | 企业名称                         | 法人姓名                         |          |
| 高新技术企业更名                           |           |                              |                              |          |
| 高企认定申报                             |           | 注册时间 (企业成立日期)                | 注册资本                         |          |
| 企业发展情况报表(年报)                       |           |                              |                              |          |
| 查询高企证书                             |           | 所属行业                         | 注册类型                         |          |
| 查询审批进度                             |           | 11 Mit de Mit des            |                              |          |
| 知识产权填写权申诉汇总                        |           | 外資来渡地<br>无                   | 所属区域<br>计划单列市/ 唇门市 /唇门市      |          |
| 季度调查监测                             |           | 月不同工同学你喜欢反 市 心心              | 三部になる                        |          |
|                                    |           | ACD/mJ 143847K10771121911212 | 间期检查师                        |          |
| (数子!                               |           |                              |                              |          |

(四)申请书封皮

认定机构选择厦门市认定机构办公室;申请日期根据企业实际申请时间选择

| 填报说明 告知承诺制 注册登记表 申请书封皮                                                                                     | 主要情况表知识产权汇总表                                          | 力资源情况表 企业研究开发活动情                               | 兄表 企业年度研究开发费用结构明细表 |
|----------------------------------------------------------------------------------------------------|-------------------------------------------------------|------------------------------------------------|--------------------|
| 上年度高新技术产品 (服务)情况表 企业创新能力                                                                                   | 企业参与国家标准或行业标准制定                                       | 青况汇总表 上传附件 附件清单                                | 第一步 打印所有材料         |
| 第二步 选择受理机构并提交                                                                                              |                                                       |                                                |                    |
|                                                                                                    |                                                       |                                                |                    |
|                                                                                                    | 申请书書                                                  | 対皮 科技部、财政部、国                                   | 家税务总局编制 二〇一六年六月    |
| 系统注册号                                                                                                    |                                                       | 企业名称                                           |                    |
| 企业所在区域                                                                                                    | 厦门市 省 厦门市市(区)                                         | 版本号                                            |                    |
| *认定机构<br>(此处选择最高级认定机构)                                                                                     | 厦门市认定机构办公室                                            | *申请日期                                          | Ê                  |
| 声明<br>本申请书上填写的有关内容和提交的资料均/<br>提示<br>1.如果您刚刚修改过企业注册信息、核心信息<br>就是修改过的注册信息、核心信息和企业名称<br>2.请先打印申报书封皮,然后加盖企业公育。 | 蜂魄、真实、合法、有效、无涉密信息<br>1或高新技术企业更名,请先点击本页」<br>5、<br>1上传。 | ,本 <u>企业愿</u> 为此承担有关法律责任。<br>"保存"键,然后再点击"打印"键, | 这样新生成的PDF文件中的相关内容  |

(五)主要情况表(本页填写完成后记得保存)

1、技术领域:请根据企业产品的核心技术选择一个主要领域

2、"获得知识产权数量"和"人力资源情况"为系统自动计算,不用手动填报

|            |                 | 主要情况表    | *号为必填口 |
|------------|-----------------|----------|--------|
| 支术领域*      |                 |          |        |
| 电子信息       | ~ 软件            | ~ 基础软件   | ~      |
| 获得知识产权数量(作 | ‡)*(此项系统根据知识产权汇 | 总表自动计算 ) |        |
| I类         |                 | II类      |        |
| 请输入        |                 | 请输入      |        |
|            |                 |          |        |
| 力资源情况(人)*  | (此项系统根据人力资源情况表  | 自动计算)    |        |
| 职工总数       |                 | 科技人员数    |        |
| 请输入        |                 | 请输入      |        |
|            |                 |          |        |

3、近三年经营情况

近三年经营情况(万元)\*

净资产请按附件提供的 2019-2021 年度审计报告的数据填报,如有调账的企 业,请按调账后的正确数据填报;

销售收入应按附件提供的2019-2021年企业年度所得税纳税申报表中的营业 收入数据填报(理论上年度审计报告的营业收入与纳税申报的营业收入一致), 如纳税申报表与年报审计报告数据不一致,应按正确的金额调整纳税申报表或年 度审计报告。

|      | 净资产 | 销售收入 | 利润总额 |
|------|-----|------|------|
| 2019 | 请输入 | 请输入  | 请输入  |
| 2020 | 请输入 | 请输入  | 请输入  |
| 2021 | 请输入 | 请输入  | 请输入  |

4、近三年研究开发费用总额

近三年研究开发费用总额为系统自动填报(系统自动采集 RD 表中填报的研发费用数据);

在中国境内研发费用总额(含在境内发生的委托外部研发费用)为手动填报, 请按专项审计/鉴证报告确认的研发费用实际发生金额填报(不要填折算金额);

基础研究一般指基础科学研究(区别于应用研究)。意思是指为了获得关于现象和可观察事实的基本原理的新知识(揭示客观事物的本质、运动规律,获得新发现、新学说)而进行的实验性或理论性研究,它不以任何专门或特定的应用或使用为目的,没有该项研发投入的填0。

| 近三年研究开发费用总额(万元)*                     |                   |
|--------------------------------------|-------------------|
| 近三年研究开发费用总额(万元) <b>(此项系统根据研究开发</b> ) | 活动情况表自动计算)        |
|                                      |                   |
| 其中:在中国境内研发费用总额(万元)                   | 其中:基础研究投入费用总额(万元) |
| 请输入                                  | 请输入               |

5、近一年企业总收入: 请按专项审计/鉴证报告确认的总收入金额填报

近一年高新技术产品(服务)收入:系统自动计算(应与专项审计/鉴证报告确认的高新产品收入一致)

| 近一年企业总收入(万元)* | 近一年高新技术产品(服务)收入(万元)(此项系统自动计算…) |
|---------------|--------------------------------|
| 清输入           |                                |

(六)知识产权汇总表

1、表格内的数据企业不用手动填报,由系统根据知识产权列表填报的情况 自动统计累加

| 填报说明  | 告知承诺制             | 注册登记表 | 申请书封皮   | 主要情况表    | 知识产权汇总表  | 人力资源情况表  | 企业研究开发活动情  | 况表   |      |
|-------|-------------------|-------|---------|----------|----------|----------|------------|------|------|
| 企业年度研 | F究开发 <b>费</b> 用结构 | 勾明细表  | 年度高新技术产 | ≃品(服务)情况 | 金业创新能    | カ 企业参与国家 | 标准或行业标准制定情 | 祝汇总表 | 上传附件 |
| 附件清单  | 第一步 打印            | 所有材料  | 第二步 选择的 | 5理机构并提交  |          |          |            |      |      |
|       |                   |       |         |          |          |          |            |      |      |
|       |                   |       |         |          | 是否默认隐藏提示 | ÷        |            |      |      |
|       |                   |       |         | 知道       | 识产权汇总新   | 麦        |            |      |      |
|       |                   |       | 发明专利    |          |          | 其        | 中:国防专利     |      |      |
|       | 1946              |       | 植物新品种   |          |          | 国家       | 吸农作物品种     |      |      |
|       | 1946              |       | 国家新药    |          |          | 国家一      | 吸中药保护晶种    |      |      |
|       |                   | 集成目   | 电路布图设计专 | 有权       |          |          |            |      |      |
|       | 11.946            |       | 实用新型    |          |          | 彩        | 《件著作权      |      |      |
| 11395 |                   | 外观设计  |         |          |          |          |            |      |      |

2、知识产权列表和已用 II 类知识产权,可以手动录入(点击"添加"),也可以批量生成(点击"查找")

| ■ 知识产  | 又列表(参与本次创新能力知识产权评                         | 价,汇总信息只统计此列 | 利表中的知识产权) | 动录入>     | 添加         |       | 删除                        | 查找                         |  |  |  |
|--------|-------------------------------------------|-------------|-----------|----------|------------|-------|---------------------------|----------------------------|--|--|--|
| 1 知识   | 空权编号 知识产权名称                               | : ¥         | –         | 专利号/著作权号 | 证明材料       | . ž   | 操作                        | 知识产权                       |  |  |  |
|        |                                           |             |           | 首页       | ▶ <b>末</b> | 页   名 | 批量汤<br><sup>新页显示</sup> 10 | <mark>≸加</mark><br>) ~ 共0条 |  |  |  |
| ■ 已用Ⅱ类 | 已用II类知识产权(不参与创新能力知识产权评价,仅可作为PS/RD/科技成果关联) |             |           |          |            |       |                           |                            |  |  |  |
| 知识产权编号 | 知识产权名称                                    | 类别          | 授权日期      | 专利号/著作权  | 5          | 获得方式  | 证明材料                      | 操作                         |  |  |  |

手动录入:企业可手动逐一输入知识产权。在"查找"中找不到的知识产权 也可以采用手动录入(注意:在"查找"中找不到的知识产权,企业虽采用告知 承诺制,但系统仍会要求上传附件)

| 知识产                                                                                                    | 权汇总表                                                                      |                                                         | *号为必填项               |
|----------------------------------------------------------------------------------------------------|---------------------------------------------------------------------------|---------------------------------------------------------|----------------------|
| 知识产权编号:IP *                                                                                                    | <sub>类别*</sub> 根据知识                                                       | · デ权类型选择                                                |                      |
| 01 从01开始编号                                                                                                    | 实用新型专利                                                                    | ~                                                       | ]                    |
| 专利号                                                                                                    | 知识产权名称*                                                                   |                                                         | -                    |
| ZL201*******.X 😵                                                                                                    | XXXXXXXXX                                                                 | 与知识产权证书上的名                                              | <b>称一</b> 致          |
| <sup>专利号格式错误请确认</sup> 专利请输入专利号(ZL开头的);                                                                                                    |                                                                           |                                                         |                      |
| 获得方式 *                                                                                                    | 授权日期* 填写知识                                                                | 浐权证书上面最后落款的                                             | 的时间                  |
| 自主研发 ~                                                                                                    | 2020-05-06                                                                |                                                         |                      |
| 附件<br>点击上传<br>请按以下要求上传附件,如企业采用告偿<br>请上传知识产权相关材料(知识产权证书及反映技术水平的证明材<br>同门市认定机构具体要求如下:<br>1、申报企业选择适用告知承诺制办理的,请在第一个知识产权知识<br>并加盖企业公章),不再需要提供专利证书等企业知识产权证件;<br>2、申报企业不选择适用告知承诺制的,需提供每个知识产权对应结<br>相关部门出具的变更证明(通过转让、受赠、并购获得的知识产权<br><b>附件格式要求:</b><br>1.证明材料扫描上传。<br>2.只支持非加密PDF格式的文件上传。<br>3、单个文件大小不要超过2M。 | <b>和承诺制的,可不用上</b><br>(料等)。<br>附件中上传系统在线打印)<br>的授权证书(尚未获得知<br>2)、协议和备案证明等。 | 上传知识产权证书<br>的《证明事项告知承诺书》(<br>识产权证书的需上授权通知书<br>填写完成后点击保存 | (法定代表人签名<br>书及缴费收据), |
|                                                                                                    |                                                                           | 保存                                                      | 返回                   |

批量添加:对于重新认定的企业,以前使用的 II 类知识产权(有效期内)也可通过批量添加,系统会自动分配到"已用 II 类知识产权"列表中(批量添加的知识产权,如企业采用告知承诺制,可不用上传任何附件)

| 知识 | 产权                  |                                                                                                    |       | 申请号             | 类别         | 软件著作权 ~                       | 查询                 |
|----|---------------------|----------------------------------------------------------------------------------------------------|-------|-----------------|------------|-------------------------------|--------------------|
| 添加 | 第四步:)<br>加 注:无效的知识产 | 点击添加<br>权不允许添加!                                                                                                    |       | 第一步:选择<br>的知识产权 | 译要添加<br>发别 | 发明专利<br>实用新型<br>外观专利<br>软件著作权 | 第二步 : 点<br>查询 , 可批 |
|    | ニジ: 勾选需要使用:<br>申请号  | 的知识产权<br>知识产权名称                                                                                                    | 类别    | 授权日期            | 专利号/著作权-   | 集成电路布图<br>植物新品种               | 量查找<br>是否有效        |
|    | 2 ?                 | the state of the state of the s | 软件著作权 | 20              |            | 自主研发                          | 有效                 |
|    | 2                   |                                                                                                    | 软件著作权 | 20 .1-          |            | 自主研发                          | 有效                 |
|    |                     | 1                                                                                                    | 软件著作权 | 2( 1-           |            | 自主研发                          | 有效                 |
|    | 20                  | the state of the state                                                                                                    | 善作权   | 2( 4            |            | 自主研发                          | 有效                 |

# 添加后:

| ■ 知  | ■ 知识产权列表(参与本次创新能力知识产权评价,汇总信息只统计此列表中的知识产权) |                              |        |              |            |         |        |    |          |      | 删除 |     | 查找                |   |
|------|-------------------------------------------|------------------------------|--------|--------------|------------|---------|--------|----|----------|------|----|-----|-------------------|---|
|      | □ 知识产权编号 知识产权名称 类别 专                      |                              |        |              |            | 专利号/著作村 | 又号     | ij | E明材料     |      | 操作 |     | 知识产               | 权 |
|      | IP01                                      | 1.0                          | 《统V    | V 软件著作权 2020 |            |         |        |    |          | 修改   |    |     |                   |   |
|      | 首页 	 4   1 → 末页   每页显示 10 ~ 共1条           |                              |        |              |            |         |        |    |          |      |    |     |                   |   |
| • =  | B用II类知识                                   | <sup>空</sup> 权 (不参与创新能力知识产权) | 平价,仅可作 | F为PS/RD/科    | 技成果关联)     |         |        |    |          |      |    |     |                   |   |
| 知识产校 | DI以产权编号 知识产权名称 类别 授税                      |                              | 授权日期   | 日期 专利号/著作权   |            | 又号      | 2号 获得; |    | 得方式 证明材料 |      | 操  | Ϋ́F |                   |   |
| NIP  | 01                                        | ∿管理系统V1.0                    | 软件     | 著作权          | 2018-10-16 |         |        |    | É        | ■主研发 |    |     | <del>no</del> u p | 除 |

(七)人力资源情况表

1、证明材料扫描上传。 2、只支持非加密PDF格式的文件上传。 3、单个文件大小不要超过8M。

1、总体情况:手动填报,"企业职工"和"科技人员"总数请按认定办法要求的统计方式计算全年月平均人数

| 填报说明  | 告知承诺制 注册登记表 申课   | 书封皮 主要情况表 知识产权汇总表 人力资源情况表 企业研究开发活动情况表    |      |
|-------|------------------|------------------------------------------|------|
| 企业年度研 | 研究开发费用结构明细表 上年度商 | 新技术产品(服务)情况表 企业创新能力 企业参与国家标准或行业标准制定情况汇总表 | 上传附件 |
| 附件清单  | 第一步 打印所有材料 第二    | 步 选择受理机构并提交                              |      |
|       |                  |                                          |      |
|       |                  | 是否默认隐藏提示                                 |      |
|       |                  | (一)总体情况                                  |      |
|       | 情况明细             |                                          |      |
|       |                  | 企业职工 科技人员                                |      |
|       | 息数(人)            | 20、填全年月平均职工总数 10 填全年月平均科技人员数             |      |
|       | 其中:在职人员(人)       |                                          |      |
|       | 兼职人员(人)          | 1 1                                      |      |
|       | 临时聘用人员(人)        | 1                                        |      |
|       | 外籍人员(人)          |                                          |      |
|       | 留学归国人员(人)        | 0 根据实际情况填报 0                             |      |
|       | 干人计划人员(人)        | 0                                        |      |

2、全体人员结构:"学历人数"和"年龄人数"合计要小于等于"总体情况" 表中的"企业职工"总数

```
(二)全体人员结构
```

| T                       | 硕士            | 本科                | 大专及以下                              |
|-------------------------|---------------|-------------------|------------------------------------|
| 1                       | 1             | 16                | 2                                  |
| 数 根据实际                  | 示情况填报         |                   |                                    |
| 高级职称                    | 中级职称          | 初级职称              | 高级技工                               |
| 0                       | 0             | 0                 | 2                                  |
| 9                       | 6             | 3                 | 2                                  |
|                         |               |                   |                                    |
| 附件:按厦                   | 〔门市认定机构要求     | <b>、</b> 上传,填写完整后 | 后保存                                |
| 附件:按厦<br><sub>击上传</sub> | 〔门市认定机构要求     | <b>文</b> 上传,填写完整后 | 后保存                                |
|                         | 〔门市认定机构要求<br> | 文上传,填写完整后         | 5保存<br><sup>结构、科技人员名单及其工作岗位等</sup> |

保存

### (八) 企业研究开发活动情况表

企业近三年开展几项研发活动就添加几项,没有数量多少的要求,要符合企 业实际情况(与专项审计/鉴证报告一致)。如企业申报前有做过研发项目鉴定, 在研发项目鉴定专家评审中被否决的项目也不能作为高企的研发项目。

| 填报访  | 的 告知承诺                  | 制 注册登记表                        | 申请书封皮主要情况表             | 知识产权汇总表      | 人力资源情况                | 表企业研究于       | 干发活动情况表  |        |    |
|------|-------------------------|--------------------------------|------------------------|--------------|-----------------------|--------------|----------|--------|----|
| 企业年  | =度研究开发费用                | 结构明细表                          | 上年度高新技术产品(服务)情况        | 表 企业创新       | 能力 企业参与国              | 国家标准或行业      | 标准制定情况汇总 | 表上传附件  | •  |
| 附件渊  | 第一步 第                   | 打印所有材料                         | 第二步 选择受理机构并提交          |              |                       |              |          |        |    |
|      |                         |                                |                        |              |                       |              |          |        |    |
|      |                         |                                |                        | 是否默认隐藏提      | 示                     |              |          |        |    |
| 企业   | 业研究开发济                  | 活动情况表                          |                        |              |                       |              | 删除       | 添加     | n  |
|      | 研发活动编号                  | 研发活动名称                         | 技术领域                   | 技术来源         | 知识产权编号                | 起止时间         | 近三年总支出   | 证明材料   | 操作 |
|      | RD01                    | 氢燃料车玻璃                         | 新材料/无机非金属材料/功能玻        | 企业自有技术       | IP01                  | 2019-05-01   | 311.78   |        | 修改 |
|      |                         | 201 MC D XINE YEAR             | 利用的國政人民                |              |                       | 2023-03-23   |          |        |    |
|      |                         |                                |                        |              |                       |              |          |        |    |
|      |                         |                                | 企业研究                   | 究开发活动        | 力情况表                  |              |          | * 号为必填 | 项  |
| 研发   | ジ活动编号:R                 | D *                            |                        | 研发           | 活动名称*                 |              |          |        |    |
| C    | 1 从01                   | 开始编号                           | ,一个项目一张表               | 氢            | 燃料车玻璃钢排               | 当板的研发        | 与专审报告    | 名称一致   | 政  |
| 开如   | 台曰期*                    |                                | 根据立证                   | 新祝生<br>「「招生」 | 日期 *                  |              |          |        |    |
| 2    | 2019-05-01              |                                | ● 时间填写                 |              | 23-05-23              |              | <u></u>  |        |    |
| 技才   | ◎◎◎ * 根据                | 具体项目                           | 的技术选择领域                |              |                       |              |          |        |    |
| 新    | 材料                      |                                | ~ 无机非金属材料              |              | 功能玻璃                  | 制备技术         | ~        |        |    |
| 技才   | <sup>长来源*</sup> 根       | 据实际情                           | 况选择                    |              |                       |              |          |        |    |
| 企    | 业自有技术                   | ~                              |                        |              |                       |              |          |        |    |
| 知道   | 已产权编号                   |                                |                        |              |                       |              |          |        |    |
|      |                         |                                |                        |              |                       |              |          |        |    |
|      | 可多选(Ctr<br>IP01         | rl+左键添加或                       | 删除)                    | IP01         |                       |              |          |        |    |
|      | NIP01 技                 | 在Ctrl键                         | , 可以多选 , 所选知           | 识            | 该项目尚                  | 前未获得知        | 口识产权的    |        |    |
|      | 产                       | 权的申请                           | 时间或开发完成时间              | 司应           | 可放空不                  | 「填           |          |        |    |
|      | 1±                      | 坝自开始                           | 日期之后                   |              |                       |              |          |        |    |
|      |                         |                                |                        |              |                       |              |          |        |    |
| 研    | 发经费总预算                  | (万元)*                          |                        |              |                       |              |          |        |    |
|      | 450                     |                                | 按立顶                    | 报告书中         | 的预算金额                 | 渐填报          |          |        |    |
|      |                         |                                |                        |              |                       |              |          |        |    |
| 1071 | 友经费近二年;                 | ま文田(万元)                        | •                      |              |                       |              |          |        |    |
|      | 总计 (万元                  | 5)                             |                        | 其中           | (2019)                |              |          |        |    |
|      | 311.78                  | 自动累加                           | П                      | 12           | 8.87 按专项              | <b>顾报告审计</b> | 的实际发生    | 主金额填   | 报  |
|      | 其中(202                  | 0)                             |                        | 其中           | (2021)                |              |          |        |    |
|      | 44.88                   | 安专项报告                          | 皆审计的实际发生金              | 额填报 13       | 8.03 按专项              | 页报告审;        | +的实际发    | 生金额填   | 报  |
|      |                         |                                |                        |              |                       |              |          |        |    |
|      | 的及组织实施                  | 方式(限400字                       | 2) *                   | 核心           | 支术及创新点 (              | 限400字)*      |          |        |    |
|      | 目的:******<br>组织实施方式     | : *****                        |                        | 核            | 心技术:*****<br>新点:***** |              |          |        |    |
|      |                         |                                |                        |              |                       |              |          |        | 11 |
| 取    | 得的阶段性成                  | 果(限400字)                       | *                      |              |                       |              |          |        |    |
|      | 该项目获得***                | *****知识产权                      | ,已形成了****产品,实现销        | 售            |                       |              |          |        |    |
|      |                         |                                |                        |              |                       |              |          |        |    |
|      |                         |                                |                        | 10           |                       |              |          |        |    |
|      |                         |                                |                        |              |                       |              |          |        |    |
| 附1   | <del>4</del>            |                                |                        |              |                       |              |          |        |    |
| 5    | 点击上传                    |                                |                        |              |                       |              |          |        |    |
| 请    | - 传科研项目立                | 2项证明(已验                        | 收或结题项目需附验收或结题          | 函报告 ) 相关材    | 料。                    |              |          |        |    |
| 夏「研发 | 」市以定机构具<br>支项目立项报告      | #14 要求如下:<br>- , <u>结题报告</u> 或 | <sub>验收报告</sub> . 按要求上 | 传附件,         | 每个项目                  | 均需上传         |          |        |    |
| 附件   | <b>井格式要求:</b><br>证明材料扫描 | 上传                             |                        |              |                       |              |          |        |    |
| 2.   | 只支持非加密                  | 、<br>PDF格式的文作                  | 牛上传。                   |              |                       |              |          |        |    |
| 3、   | 单个文件大小                  | 不要超过2M。                        |                        |              |                       |              |          |        |    |
|      |                         |                                |                        |              |                       |              | 保存       | 返回     |    |
|      |                         |                                |                        |              |                       | Ľ            |          |        |    |

# (九) 企业年度研究开发费用结构明细表

按实际填报日期填写

根据专项审计/鉴证报告中 "研究开发费用(实际发生额)结构明细表"审 计的金额,分年度、分项目填报,注意填报单位"万元"

| 报说明 告知承诺制 注册登记表 申请书封皮 主要情况表                                                           | 知识产权汇总表 人力资源情况表 企业研究开发活动情况表                                                                  |
|---------------------------------------------------------------------------------------|----------------------------------------------------------------------------------------------|
| 业年度研究开发费用结构明细表 上年度高新技术产品(服务)情况<br>件清单 第一步 打印所有材料 第二步 选择受理机构并提文                        | 2表 企业创新能力 企业参与国家标准或行业标准制定情况汇总表 上传附件                                                          |
| 1、先选择年度<br>申报的研<br>企业年度研究开发费用生构明细表(与专审                                                | 是百默认隐藏提示     2、点击添加       发费用按项目分年度填报     3       报告审计的实际发生金额一致 )     删除       2019     2019 |
| 项目编 内部研究开发 人员人 直接投 折旧费用与长 无形资产摊销 号 费用 工费用 入费用 期待摊费用 费用                                | 第 设计费 装备调试费用 其他费 委托外部研 境内的外部研 研究开发费<br>用 与试验费用 用 究开发费用 发费用 发费用 发费用 新心计 报人                    |
|                                                                                       | 首页 ◀ ▶ 末页   毎页显示 10 ッ 共(                                                                     |
|                                                                                       |                                                                                              |
| 企业年度研究                                                                                | 究开发费用结构明细表 *号为必填项                                                                            |
| 请选择 市在 证 亚 研 允 开 久 活<br>項目编号不能为空 请确认 是 否 填 写 正 确 (要包含)<br>内部研究开发费用 (万元)*<br>请注意填报单位为" | 401月元夜(ND衣) 9用以研友坝日西正时间<br>所选栏目年度)<br>'万元' ,保留两位小数                                           |
| 共计 (万元)                                                                               | 其中:人员人工费用(万元)                                                                                |
|                                                                                       | <sub>请输入</sub> 按专项报告数据填报                                                                     |
| 此项不用填写,系统自动计算                                                                         |                                                                                              |
| 直接投入费用(万元)                                                                            | 折旧费用与长期待摊费用(万元)                                                                              |
| 请输入 按专项报告数据填报                                                                         | <sup>请输入</sup> 按专项报告数据填报                                                                     |
| 无形资产摊销费用 (万元)                                                                         | 设计费用 (万元)                                                                                    |
| 调输入 按专项报告数据填报                                                                         | 请输入 按专项报告数据填报                                                                                |
| 装备调试费用与试验费用 (万元)                                                                      | 其他费用 (万元)                                                                                    |
| <sub>请输入</sub> 按专项报告数据填报                                                              | 请输入 按专项报告数据填报                                                                                |
| 委托外部研究开发费用 ( 万元 ) *                                                                   |                                                                                              |
| 共计 (万元)                                                                               | 其中:境内的外部研发费用                                                                                 |
| <sub>请输入</sub> 按专项报告审计数据填报,                                                           | <sub>请输入</sub> 按专项报告审计数据填报,                                                                  |
| 填实际发生金额                                                                               | 填实际发生金额                                                                                      |
| 研究开发费用 ( 内、外部 ) 小计 ( 万元 ) *                                                           |                                                                                              |
| 共计 (万元)                                                                               | 企业填报人                                                                                        |
|                                                                                       | 请输入                                                                                          |
| 此项不用填写,系统自动计算                                                                         |                                                                                              |
| 人业本权(体合口如                                                                             |                                                                                              |

|  |  | 保存 | 返回 |  |
|--|--|----|----|--|
|--|--|----|----|--|

(十)上年度高新技术产品(服务)情况表

企业上年度实现销售收入的高新技术产品(服务)有几个就添加几项,没有数量多少的要求,要符合企业实际情况(与专项审计/鉴证报告一致),没有收入的产品不填。

| 填报说明告知承                                                           | 若制注册登记表                   | 申请书封皮                  | 主要情况表知道           | 识产权汇总表                | 力资源情况表                                | 企业研究开发活                                         | 动情况表    |        |  |
|-------------------------------------------------------------------|---------------------------|------------------------|-------------------|-----------------------|---------------------------------------|-------------------------------------------------|---------|--------|--|
| 企业年度研究开发费用结构明细表 上年度高新技术产品(服务)情况表 企业创新能力 企业参与国家标准或行业标准制定情况汇总表 上传附件 |                           |                        |                   |                       |                                       |                                                 |         |        |  |
| 附件清单 第一2                                                          | 步打印所有材料                   | 第二步 选择受职               | 即机构并提交            |                       |                                       |                                                 |         |        |  |
| - 异否默认隐恋得示                                                        |                           |                        |                   |                       |                                       |                                                 |         |        |  |
|                                                                   |                           |                        |                   |                       |                                       |                                                 |         |        |  |
| 上年度高新打                                                            | 支术产品(服务                   | 务)情况表                  |                   |                       |                                       |                                                 | 删除      | 添加     |  |
| 产品编号                                                              | 产品(服务)名<br>称              | 技术领域                   | 技术来源              | 上年度销售收入<br>(万元)       | 是否主要产品<br>(服务)                        | 知识产权                                            | 证明材料    | 操作     |  |
| PS01                                                              | xxxxxx                    | 电子信息/软件/<br>电子商务软件     | 企业自有技术            | 5.0                   | 是                                     | IP03, IP04, IP0<br>5, NIP01, NIP0               |         | 修改     |  |
|                                                                   |                           |                        |                   |                       |                                       | 2                                               |         |        |  |
|                                                                   |                           |                        | 庄古虹++-            |                       |                                       | 1±                                              |         |        |  |
|                                                                   |                           | 上年                     | <b>退局</b> 新抆      | ∧,产品(№                | 双方 ) 作//1                             | 依                                               |         | *号为必填项 |  |
| 编号 : ps *                                                         |                           |                        |                   | 产品()                  | 服务)名称*                                |                                                 |         |        |  |
| <sup>01</sup> 从 <b>01</b>                                         | 开始编号                      |                        |                   | XXX                   | xxx 与专<br>辛中                          | 坝报告甲印<br>夕称———————————————————————————————————— | 氧工作的    |        |  |
| 技术领域*根                                                            | 据产品的核                     | 心技术选择                  | 圣对应的领             | 页域                    | ) [[[                                 | 山小 式                                            |         |        |  |
| 电子信息                                                              |                           | ~ 软件                   |                   | ~                     | 电子商务软                                 | 件                                               | ~       |        |  |
|                                                                   |                           |                        |                   |                       |                                       |                                                 |         |        |  |
| 技术来源*                                                             |                           |                        |                   | 上年度                   | 销售收入 ( 万⁊                             | 亡)*                                             |         |        |  |
| 企业自有技术                                                            | 安实际情况:                    | 填报 ×                   |                   | 5 🛓                   | 5专项报告                                 | 中审计的                                            | 收入金额    | 一致     |  |
| 是否主要产品(                                                           | 服务)*                      | \r_ <del></del>        |                   |                       | 아이는 수 표도 국가 더                         |                                                 |         |        |  |
| 🕗 是 🛛 🕯                                                           | □、有知<br>□ 2、但仅            | 识广权又持的<br>由认定当年授       | 高新广品(18<br>权软件著作相 | 10余),同时4<br>又或认定当年/   | 际万主安广品<br>从外部(第∃                      | ā(服务)<br>E方)转让的知                                | 们识产权支持  | 的高新产   |  |
| 知识产权编号                                                            | 品(服务                      | s),不是主要                | <del>訂</del> (服务  | )                     |                                       |                                                 |         |        |  |
|                                                                   |                           |                        |                   |                       |                                       |                                                 |         |        |  |
| 可多选((                                                             | Ctrl+左键添加或                | 删除)                    |                   | _                     |                                       |                                                 |         |        |  |
| IP03<br>IP04                                                      | 长按Ctrl键可                  | 多选 , 以前用               | 过的二类              | 1P03,1P               | 04,IP05,NIP0                          | 1,NIP02                                         |         |        |  |
| NIP01                                                             | 知识产权也可                    | 支持主要产品                 | (服务)              |                       |                                       |                                                 |         |        |  |
|                                                                   |                           |                        |                   |                       |                                       |                                                 |         |        |  |
|                                                                   |                           |                        |                   |                       |                                       |                                                 |         |        |  |
|                                                                   |                           |                        |                   |                       |                                       |                                                 |         |        |  |
| 关键技术及主要                                                           | 技术指标 ( 限400               | 字)*                    |                   | 与同类产品                 | (服务)的竞争                               | 优势(限400字                                        | ) *     |        |  |
| 关键技术:**<br>主要技术指标                                                 | ****                      |                        |                   | *****                 | *                                     |                                                 |         |        |  |
|                                                                   |                           |                        | ,                 | 4                     |                                       |                                                 |         | 1      |  |
| 知识产权获得情                                                           | 况及其对产品(服                  | (务)在技术上发               | 挥的支持作用(           | 〔限400字)*              |                                       |                                                 |         |        |  |
| 该产品已获*项<br>IP03对产品超                                               | 知识产权:<br>到****的支持作用       | · IP04对产品起             | 到****的支持          | 1                     |                                       |                                                 |         |        |  |
| 作用; IP05产<br>NIP01产品起                                             | 品起到****的支持<br>到****的支持作用  | 作用<br>; NIP02产品起到      | 到****的支持作         | I                     |                                       |                                                 |         |        |  |
| 7/1/4                                                             |                           |                        |                   |                       |                                       |                                                 |         |        |  |
| 約1年                                                               | 拉西卡斯                      |                        | 豆人立口判             | 776548/#1276          |                                       | - <b>4</b> 21                                   |         |        |  |
| 请上传企业高新                                                           | 1 <b>又安水饭</b><br>技术产品(服务) | EI式PID1+, t<br>的关键技术和技 | → I / □□□1        | · <del>」 和</del> 美的生产 | ************************************* | <b>↑ †</b><br>可和资质证书、7                          | 产品质量检验报 | 告等材    |  |
| 料。<br>厦门市认定机构                                                     | 具体要求如下:                   |                        |                   |                       |                                       |                                                 |         |        |  |
| <ol> <li>1、该产品相关的</li> <li>实情况选择其中</li> </ol>                     | 9生产批文、认证i<br>能提供的上传)      | 认可和资质证书、               | 产品质量检验            | 报告 ( 可提供第             | 三方或企业内部                               | 3检测报告)、用                                        | 沪使用报告等  | ;(根据   |  |
| 2、该产品代表<br>附件格式要求:                                                | 生销售发票 ( 每个)               | 产品提供一张发票               | <b>票即可 , 无票</b> 收 | 入请提供销售合               | 司)。                                   |                                                 |         |        |  |
| 1、证明材料扫描<br>2、只支持非加速                                              | 當上传。<br>图PDF格式的文件」        | 上传。                    |                   |                       |                                       |                                                 |         |        |  |
| 3、单个文件大/                                                          | N不要超过4M。                  |                        |                   |                       |                                       |                                                 |         |        |  |
|                                                                   |                           |                        |                   |                       |                                       | 保存                                              | 返回      | 1      |  |

# (十一) 企业创新能力

# 1、知识产权对企业竞争力的作用

| 填报          | 填报说明 告知承诺制 注册登记表 申请书封皮 主要情况表 知识产权汇总表 人力资源情况表 企业研究开发活动情况表 企业年度研究开发费用结构明细表                                                                                                    |            |        |       |            |      |      |      |  |  |
|-------------|----------------------------------------------------------------------------------------------------|------------|--------|-------|------------|------|------|------|--|--|
| 上年          | 上年度高新技术产品(服务)情况表                                                                                                    |            |        |       |            |      |      |      |  |  |
| 第:          | <sup>第二步 选择受理机构并提交</sup><br>以下四项需逐一点击填报                                                                                                    |            |        |       |            |      |      |      |  |  |
|             | 知识产权对企业竞争力的作用 科技成果转化情况 研究开发与技术创新组织管理情况 管理与科技人员情况                                                                                                    |            |        |       |            |      |      |      |  |  |
| 知道          | 知识产权对企业竞争力的作用(限400字)* 保存                                                                                                    |            |        |       |            |      |      |      |  |  |
| 份<br>其<br>化 | 例:公司成立于****年**月,是一家专业从事*******的公司(或者公司主营业务为*****)。公司自成立以来,十分注重知识产权的申请与维护,截止目前已获得知识产权**项,<br>其中发明专利**项、实用新型专利**项、外观专利**项、软件著作权**项,尚有**项知识一校在受理中。公司十分注重提高自身知识产权的用关工作,加强质量管理体系工作,企业知识产权在技术管理、科研创新和人才培养方面发挥了重要的引领作用,是企业发展生存的关键核心技术。(请结合企业实际情况描述) |            |        |       |            |      |      |      |  |  |
| 序号          | 知识产权编号                                                                                                    | 1110产权名称   | 弥      | 类别    | 授权日期       | 获得方式 | 对应RD | 对应PS |  |  |
| 1           | IP03                                                                                                    |            | '1.0   | 软件著作权 | 2020-05-15 | 自主研发 |      |      |  |  |
| 2           | IP04                                                                                                    | 7 .        | V1.0   | 软件著作权 | 2020-05-15 | 自主研发 |      |      |  |  |
| 3           | IP05                                                                                                    | <b>唐</b> * | 毛统V1.  | 软件著作权 | 2020-05-18 | 自主研发 |      |      |  |  |
| 4           | NIP01                                                                                                    |            | .∉V1.0 | 软件著作权 | 2018-10-16 | 自主研发 |      |      |  |  |
| 5           | NIP02                                                                                                    | ti. s      | čV1.0  | 软件著作权 | 2018-11-05 | 自主研发 |      |      |  |  |

# 2、科技成果转化情况

| 知识产权对企业竞争力的化     | 作用 科    | 技成果转化情况    | 研究开发    | 这与技术创新组织     | 管理情况       | 管理与科技人员情况     | 7        |          |       |       |
|------------------|---------|------------|---------|--------------|------------|---------------|----------|----------|-------|-------|
| 科技成果转化情况 (限400字) | *       |            |         |              |            |               |          |          |       | 保存    |
| 公司共有***科技成果在近    | 三年实现了转化 | (, 年均实现科技成 | 果转化**项, | 形成了****、**** | **、****等产品 | ,产品销往******,奢 | 沪包括了**** | ***,取得了显 | 著的经济效 | 效益    |
|                  |         |            |         |              |            |               | 点击添加     | 科技成      | 果转化   | 表。    |
|                  |         |            |         |              |            |               |          |          |       |       |
|                  |         |            |         |              |            |               |          | 删除       |       | 添加    |
| <b>序号</b> 科技成果名称 | 成果类型    | 科技成果来源     | 转化结果    | 转化时间         | 关联IP       | 关联RD          | 关联PS     | 排序号 订    | E明材料  | 操作    |
|                  |         |            |         |              |            | 首页 4          | ▶ 萩      | 毎页显示     | R 10  | ~ 共0条 |

| 知识产权对企业竞争力的作用                                | 科技成果转化情况                    | 研究开发与技术创新 | 组织管理情况 | 管理与科技人员情况 |          |
|----------------------------------------------|-----------------------------|-----------|--------|-----------|----------|
|                                              |                             |           |        |           |          |
|                                              |                             | 科技成       | 果转化    |           | * 号为必填项  |
| 科技成果名称*                                      | 填知                          | 识产权等      | 成果类型 * | 根据成果类型填写  | 3,非知识产权的 |
|                                              | 小程序软件V1.0 科技                | 成果的名称     | 版权     | 其他类型科技成界  | 具请选择其他   |
| 成果来源*                                        |                             |           | 转化结果*  |           |          |
| 自主研发 按                                       | 实际情况填报                      | ~         | 新产品 尚未 | 实现收入的产品。  | 可选择样品/样机 |
| 转化时间*                                        |                             |           | 排序号 *  |           |          |
| 2019 填20                                     | 019-2021三年内                 | 最早实现转化    | 01 从   | 01开始编     |          |
| 的一<br><sub>关联IP *</sub>                      | -年                          |           |        |           |          |
| 可多选 ( C                                      | trl+左键添加或删除) <mark>没</mark> | 有IP或NIP编号 | 的 , 可选 | 其他        |          |
| 其他<br>1903<br>1904<br>1905<br>NIP01<br>NIP02 |                             |           | 其他     |           |          |

关联RD \*

| 可多选 ( Ctrl + 左 | E键添加或删除) |         |  |
|----------------|----------|---------|--|
| 其他             |          | 其他      |  |
|                | 没有关联RDI  | 页目的可选其他 |  |
|                |          |         |  |

#### 关联PS \*

| 可多选(Ctrl+左键添加或删除) |    |
|-------------------|----|
| 其他                | 其他 |
| 没有关联PS的可选其他       |    |
|                   | r. |

#### 转化形式\*

| 许可他人使用该科技成果            | 自行投资实施转化 |  |
|------------------------|----------|--|
| 以该科技成果作为投资,折算股份或出资比例   |          |  |
| 自行投资实施转化               | 按实际情况选择  |  |
| 向他人转让该科技成果             |          |  |
| 以该科技成果作为合作条件,与他人共同实施转化 |          |  |
| 其他                     |          |  |

### 附件 点击上传

### 按要求上传附件,每项转化均需上传附件

| 请上传科技成果转化(总体情况与转化形式、应用成效的逐项说明)相关材料。              |           |     |
|--------------------------------------------------|-----------|-----|
| 厦门市认定机构具体要求如下:                                   |           |     |
| 1、近三年科技成果转化情况表(仅需上传一次);                          |           |     |
| 2、科技成果证明材料,包含以下内容:(1)知识产权类型的科技成果无需上传证书;(2)其他类型的科 | 技成果请上传证明材 | 料的关 |
| 罐页(如:经登记的技术合同首页、各类标准首页、成果证书等)。                   |           |     |
| 3、转化结果证明材料:转化形成产品或服务对应的产品发票或合同等(每项转化提供一份有代表性的发票或 | 谷同、订单即可); | 转化形 |
|                                                  | 上传,一份即可)。 |     |
| 附件格式要求                                           |           |     |
| 1、证明材料扫描上传。                                      |           |     |
| 2、只支持非加密PDF格式的又件上传。                              |           |     |
| 3、单个又件大小个要超过2M。                                  |           |     |
|                                                  |           |     |
|                                                  |           |     |
|                                                  | 保存        | 返回  |
|                                                  |           |     |

# 3、研究开发与技术创新组织管理情况

| 知识产权对企业竞争力的作用                                                                                                    | 科技成果转化情况                                                          | 研究开发与技术创新组织管理情况                                                                      | 管理与科技人员情况         |            |
|----------------------------------------------------------------------------------------------------|-------------------------------------------------------------------|--------------------------------------------------------------------------------------|-------------------|------------|
| 研究开发与技术创新组织管理情况 (限                                                                                                    | 400字) *                                                           |                                                                                      |                   | 保存         |
| 例:1、制定了企业研究开发的组织<br>2、设立内部科学技术研究开发机构<br>3、建立了科技成果转化的组织实施<br>4、建立了科技人员的培养进修、职                                                                                     | 管理制度,建立了研发投入样<br>并具备相应科研条件,与***<br>与激励奖励制度,建立了***<br>工技能培训、优秀人才引进 | 家算体系,编制了研发费用辅助账;<br>高校(或***科研院所)开展了*****项目<br>孵化器(或与***高校共建创新创业实习<br>,以及人才绩效评价奖励制度。│ | 的产学研合作;<br>基地等 ); | ţ,         |
| 1.制定了企业研究开发的组织管理制度,建立了                                                                                                    | 7研发投入核算体系,编制了研发费/                                                 | 用辅助账证明材料                                                                             | (                 | 点击上传       |
| 進上传企业研究开发的组织管理制度、研发打<br>厦门市认定机构具体要求如下:<br>1、企业研究开发组织管理情况表;<br>2、制定了企业研究开发的组织管理制度,建                                                                               | &入核算体系、研发费用辅助账等具<br>拉了研发投入核算体系,的相关证明                              | <sup>体说明材料。</sup> 按厦门市认定机构<br>財料,如各项制度,规定等(重新认定企业只须上                                 | 要求,逐一上传           | 传完整的制度文件); |
| 3、编制了研发费用辅助账证明材料(专项审<br>附件指式要求:<br>1、证明材料扫描上传。<br>2、只支持非加密PDF格式的文件上传。<br>3、单个文件大小不要超过4M。                                                                         | 计/鉴证报告中涉及对企业设立研发                                                  | 费辅助帐的说明的相关页,须盖公章)。                                                                   |                   |            |
| 2.设立内部科学技术研究开发机构并具备相应和                                                                                                    | 4研条件,与国内外研究开发机构开)                                                 | 展多种形式的产学研合作证明材料                                                                      |                   | 点击上传       |
| 法上信企业点部科学技术研究开发机构并具行<br>厦门市认定机构具体要求如下:<br>1. 企业研发机构建立证明材料、研发场地及<br>2. 产学研合作协议(没有产学研合作的不用<br>附件值式要求:<br>1. 证明材料扫描上传。<br>2. 只支持非加密PDF指式的文件上传。<br>3. 单个文件大小不要招讨444。 | 能相应科研条件、与国内外研究开发<br>设备照片;<br>提供此项 ),                              | 机构开展多种形式的产学研合作等具体说明材料。                                                               | ,                 |            |
| 3.建立了科技成果转化的组织实施与激励奖励制                                                                                                    | J度,建立开放式的创新创业平台证(                                                 | 明材料                                                                                  |                   | 点击上传       |
| <ul> <li>法上传科技成里转化的组织实施与激励奖励制度门市认定机构具体要求如下:</li> <li>和技成果转化的组织实施与激励奖励相关</li> <li>建立于称于的创新创业平会的相关证明和</li> </ul>                                                   | 則度、开放式的创新创业平台等具体<br>制度(重新认定企业只须上传各项制<br>1利 加制度 证书 随唇等             | 说明材料。<br>则虚的首页;新申报企业须上传完整的制盘文件)                                                      |                   |            |
| <ol> <li>加生化化化的医卵后生生白的化化生物。</li> <li>附件植式要求:</li> <li>1、证明材料扫描上传。</li> <li>2、只支持非加密PDF植式的文件上传。</li> <li>3、单个文件大小不要超过4M。</li> </ol>                               | a I I verkinder of in the second                                  |                                                                                      |                   |            |
| 4.建立了科技人员的培养进修、职工技能培训、                                                                                                    | 优秀人才引进,以及人才绩效评价                                                   | 奖励制度证明材料                                                                             |                   | 点击上传       |
| 法上传到技人员的培养进始。即工技能培训、<br>厦门市认定机构具体要求如下:<br>建立了科技人员的培养进修、职工技能培训、<br>附件格式要求:                                                                                        | 优秀人才引进、人才绩效评价奖励<br>优秀人才引进,以及人才绩效评价                                | 制度等具体说明材料。<br>奖励制度等证明材料(重新认定企业只须上传各项制                                                | J度的首页;新申报企业须上传完整的 | 的制度文件)。    |
| 1、证明初科扫描上传。<br>2、只支持非加密PDF格式的文件上传。<br>3、单个文件大小不要超过4M。                                                                                                    |                                                                   |                                                                                      |                   |            |
| 4、管理与科技                                                                                                    | 人员情况                                                              |                                                                                      |                   |            |
| 知识产权对企业竞争力的作用 科技成果的                                                                                                    | 专化情况 研究开发与技术创新                                                    | 组织管理情况 管理与科技人员情况                                                                     |                   |            |
| 管理与科技人员情况 (限400字) *                                                                                                    |                                                                   |                                                                                      |                   | 保存         |
| 公司现有员工***人员,其中科技人员**人,占当3<br>管理人员情况:*******<br>科技人员情况:******                                                                                                    | 平企业职工总数的**%,形成一支较高                                                | 著理水平和研发能力的创新团队。                                                                      |                   |            |

(十二)企业参与国家标准或行业标准制定情况汇总表

选填,参编的国标或行标需为已发布的标准,没有参编的企业不填

| 填报说明 告知承诺制 注册登记表 1<br>上年盧高新技术产品(服务)情况表 企        | 申请书封皮 主要情况表 知识<br>业创新能力 企业参与国家标准或 | 辛权汇总表 人力资源情况表<br>行业标准制定情况汇总表 上代 |                | 企业年度研究开发费用结构明细表<br>步打印所有材料 第二步 选择受到 | 机构并提交         |
|-------------------------------------------------|-----------------------------------|---------------------------------|----------------|-------------------------------------|---------------|
| 标准制定情况汇总                                        |                                   |                                 |                |                                     | <i>删</i> 除 添加 |
| 序号 标准名称                                         | 标准级别                              | 标准编号                            | 参与方式           | 证明材料                                | 操作            |
|                                                 |                                   |                                 |                | 首页 ( ) 末页                           | 每页显示 10 ~ 共0条 |
|                                                 |                                   |                                 |                |                                     |               |
|                                                 | 企业参与国家                            | 标准或行业标准制                        | 间定情况明细         |                                     | * 号为必填项       |
| 标准名称*                                           |                                   | 标准级别*                           |                |                                     |               |
| 请输入                                             |                                   | 永国     永                        | <sup>○行业</sup> | 银参编的国标或                             | 行标 ,          |
| 标准编号 *                                          |                                   | 参与方式*                           | 有              | 訂订项就填几行                             |               |
| 请输入                                             |                                   | ⊘ 主持                            | 参与             |                                     |               |
| 附件                                              |                                   |                                 |                |                                     |               |
| 点击上传                                            |                                   |                                 |                |                                     |               |
| 请上传企业参与标准制定情》                                   | 兄的相关证明材料。                         |                                 |                |                                     |               |
| 厦门巾认定机构具体要求如<br>标准证明材料,须包含标准部                   | ト:<br>討面和显示有申报企业名称都               | 参与制定该标准的相关页等                    |                |                                     |               |
| <b>附件借丸要求:</b><br>1、证明材料扫描上传。<br>2、口志持非如实DDC按于约 |                                   |                                 | _              |                                     |               |
| 2、天文时非加強PDF相式的<br>3、单个文件大小不要超过2                 | J.×.1+⊥17。<br>M。                  |                                 |                |                                     |               |
|                                                 |                                   |                                 |                | 保存                                  | 返回            |

# (十三) 上传附件

| 上传附件                                                                                                    |                                                                                                    |  |  |  |  |  |  |  |  |
|----------------------------------------------------------------------------------------------------|----------------------------------------------------------------------------------------------------|--|--|--|--|--|--|--|--|
| 1.意业执照 采用告知承诺制企业可不用上传此项附件 点法上传                                                                                                    |                                                                                                    |  |  |  |  |  |  |  |  |
| 说明:请上传加盖公章的营业执照扫描件,大小不超过500KB;                                                                                                    | ()                                                                                                    |  |  |  |  |  |  |  |  |
| 4. Trig 1731 《 纸质申报材料封面请采用系统导出格式 纸质申报材料封面请采用系统导出格式 说明:请L 使系统自动生成的申请书对皮盖章后的扫描件                                                                                                    |                                                                                                    |  |  |  |  |  |  |  |  |
| 3.近三年财务审计报告                                                                                                    |                                                                                                    |  |  |  |  |  |  |  |  |
| 2019年财务审计报告 审计机构统一社会信用代码 章询 审计机构名称                                                                                                    | 请正确填写出具年度审计 <sub>点击上像</sub> 报告的会计师事务所名称                                                                 |  |  |  |  |  |  |  |  |
| 2020年财务审计报告 审计机构统一社会信用代码 重词 审计机构名称                                                                                                    | 熱击上傳                                                                                                    |  |  |  |  |  |  |  |  |
| 2021年财务审计报告 审计机构统一社会信用代码 审计机构名称                                                                                                    | 点击上传                                                                                                    |  |  |  |  |  |  |  |  |
| 请上传具有资质的中介机构滥证的企业近三个会计年度(实际年限不足三年的按实际经营年限)财务会计报告(包括会计报表、会计报表附注和财务情况说明书)。<br>厦门市认足机构具体要求如下:<br>近三年企业财务审计报表,包含资产负债表、利润表、现金流量表、审计单位营业执照、执业证书、资格证书等。<br>附件和式要求:<br>1. 证明材料扫描上传。<br>2. 异之持非加密户PF格式的文件上传。<br>3. 最个文件大小不要最计38M.                                       |                                                                                                    |  |  |  |  |  |  |  |  |
| 4.近一年高新产品(服务)收入专项审计报告审计机构统一社会信用代码 查询 审计机构名称                                                                                                    | 点击上传                                                                                                    |  |  |  |  |  |  |  |  |
| <ul> <li>講上传经具有资质并符合(工作资引)相关条件的中介机构出具的企业近一个会计年度高新技术产品(服务)收入专项审计或鉴证报告,上传完整的专项审计/鉴证报告<br/>副市认定机构体要求如下:<br/>高校木企业以定专项审计器管盘专项重证报告全+(正本扫描,须包含防伤员,报告编制说明,审计或鉴证单位营业执照、资格证书等)。</li> <li>#1 (1) (1) (1) (1) (1) (1) (1) (1) (1) (1</li></ul>                            |                                                                                                    |  |  |  |  |  |  |  |  |
|                                                                                                    | 点击上传                                                                                                    |  |  |  |  |  |  |  |  |
| 请上传经具有资质并符合《工作指引》相关条件的中介机构出具的企业近三个会计年度(实际年限不足<br>厦门市认足机构具体要求如下:<br>高新技术企业认定专项审计报告或专项鉴证报告全本(正本扫描,须包含报告编制说明、审计或鉴证年<br>附件指式要求:<br>1. 证明材料扫描上作。<br>2. 只支持非加密PDF指式的文件上传。<br>3. 单个文件大小不要提起了M。<br>附件指式要求:<br>1. 证明材料扫描上作。<br>2. 只支持非加密PDF指式的文件上传。<br>3. 单个文件大小不要提起了M。 | 三年的按实际经营年限)研究开发费用专项审计或鉴证报告(并附研究开发活动说明材料)。<br><sup>20</sup> 位营业执照、资格证书等)。<br>完整的专项审计/鉴证报告<br><u>点击上传</u> |  |  |  |  |  |  |  |  |

#### 四、提交系统申报材料

系统填写完整并保存,确认无误后,先点击"打印所有材料",生成系统 申报书(PDF版本),再点击选择受理机构并提交。

| 填报说明  | 告知承诺制   | 注册登记表 | 申请书封皮   | 主要情况表   | 知识产权汇总表  | 人力资源情况表  | 企业研究开发活动情况表    |      |
|-------|---------|-------|---------|---------|----------|----------|----------------|------|
| 企业年度研 | 〒究开发费用结 | 构明细表  | 年度高新技术产 | ←品(服务)情 | 况表 企业创新能 | 力 企业参与国家 | 标准或行业标准制定情况汇总表 | 上传附件 |
| 附件清单  | 第一步打印   | 〕所有材料 | 第二步 选择§ | 受理机构并提交 |          |          |                |      |

注意:为提升企业申报材料的完整性、准确性,市高新协会可免费为企业 提供申报辅导服务。为减少企业现场等待时间,协会已开通微信预约辅导服务, 申报企业本着自愿的原则,即日起至每批网上申报截止日前(申报截止日后不 再提供申报材料辅导服务)可到"厦门高新协会"微信公众号→"服务专栏" →"预约服务"进行预约,并在约定的时间将纸质材料初稿送至市高新协会享 受免费辅导修正服务。

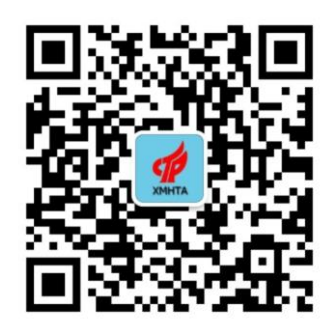

## 微信公众号:厦门高新协会

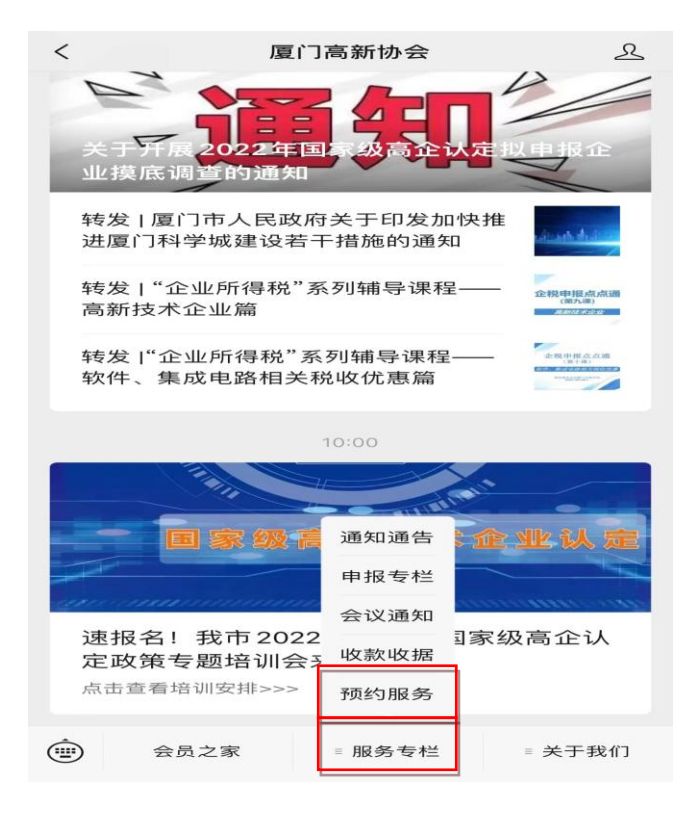